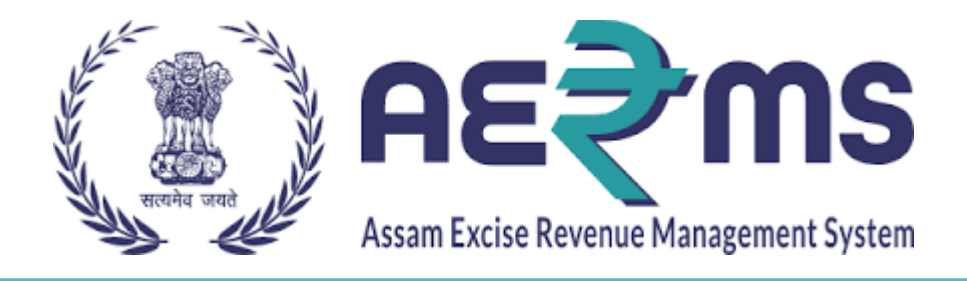

## **URC LOCAL/IMPORT LICENSE**

**User Reference Manual** 

C-TEL INFOSYSYTEMS PVT. LTD Hyderabad, Telangana

### **URC Local/Import License Registration**

• Users are required to enter the URL <u>https://stateexcise.assam.gov.in</u> on the browser(Internet Explorer 8.0, Chrome 80, Firefox 72,etc.)

#### Sign Up to get a User ID:

• To get a license, the user needs to Click on the Sign Up.

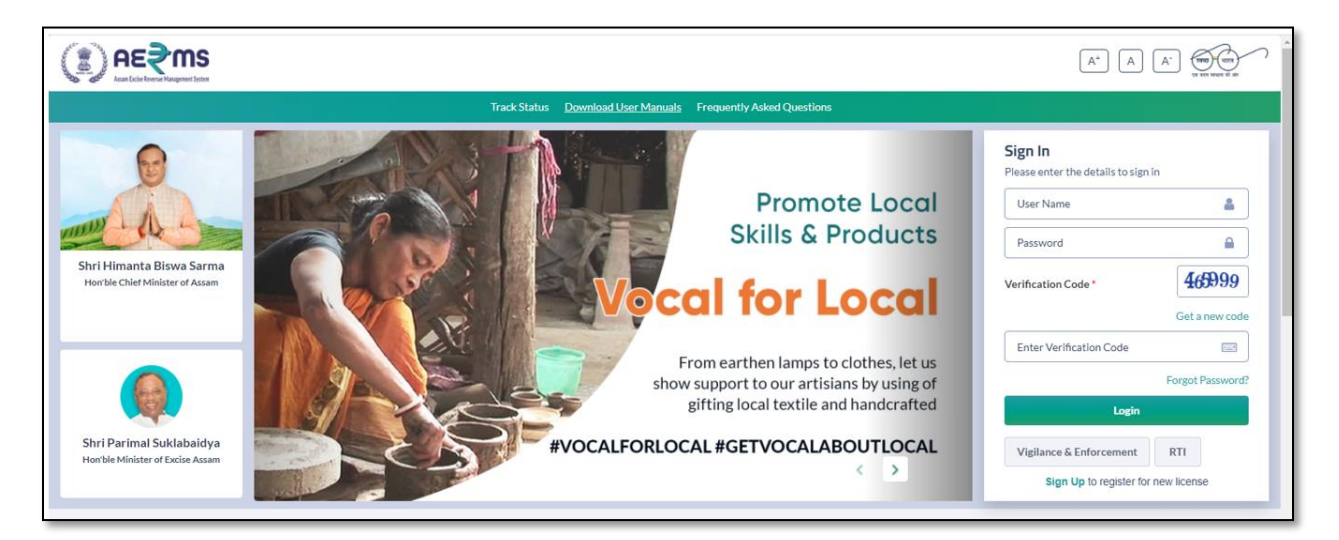

• To get a license registration user has to click on the URC Local & URC Nonlocal tabs.

|                                                              |                    |                                 |                                |              | A <sup>+</sup> A                            |                  |
|--------------------------------------------------------------|--------------------|---------------------------------|--------------------------------|--------------|---------------------------------------------|------------------|
|                                                              |                    | Track Status Download User Manu | als Frequently Asked Questions |              |                                             |                  |
| 6                                                            |                    |                                 | Y                              | Sig          | <b>n in</b><br>se enter the details to sign | in               |
|                                                              |                    | I AM SIGNI                      | IG UP TO                       | >            | < Name                                      | 4                |
|                                                              |                    |                                 |                                |              | vord                                        |                  |
| Shri Himanta Biswa Sarma<br>Hon'ble Chief Minister of Assam  | Signup             | CSD Non Local                   | URC Local                      | URC NonLocal | tion Code *                                 | 465999           |
|                                                              |                    |                                 |                                |              |                                             | Get a new code   |
|                                                              |                    |                                 |                                |              | Verification Code                           |                  |
|                                                              | Paramilitary Local | Paramilitary NonLocal           | Other Importer                 | Transit Pass |                                             | Forgot Password? |
|                                                              |                    |                                 |                                |              | Login                                       |                  |
| Shri Parimal Suklabaidya<br>Hon'ble Minister of Excise Assam |                    |                                 |                                |              | ince & Enforcement                          | RTI              |
|                                                              |                    |                                 |                                |              | Sign Up to register for                     | new license      |

- User is required to fill in the details which are required to sign up & click on the 'Save' button.
- After Clicking on the save button, the User will receive the OTP to the registered mobile number.

|                    | 6                          |                       | स्वच्छ भारत<br>एक करन स्वछता को ओर        |
|--------------------|----------------------------|-----------------------|-------------------------------------------|
|                    | URC                        | SIGN UP               |                                           |
| URC Name:*         | URC CANTEEN                | Select CSD:*          | CSD BONDED WAREHOUSE NARANGI              |
| Email Address: *   | urc@gmail.con              | Select State: *       | Assam 💌                                   |
| Mobile Number: *   | 7842827738                 | Select District: *    | Kamrup Metropolitan 💌                     |
| PAN:               | AUFPG1234Q                 | Select Sub-Division:* | Guwahati-Kamrup Metropolitan(KAM-KAMRUP 🔻 |
| TIN: *             | TIN                        | User Name: *          | URC@CANTEEN                               |
| Amtron User ID:*   | 852369475                  | Password: *           | •••••                                     |
| Upload MCT License | Choose File Form D-20A.pdf | Confirm Password: *   | •••••                                     |
| Copy:*             |                            | Upload PAN Copy:      | Choose File Form D-20A.pdf                |
|                    |                            | Save                  |                                           |
|                    |                            |                       |                                           |

• Users are required to enter the OTP & Click on the 'Save OTP' Button.

|                    | S                          |                   |                       |             | स्वच्छ भारत<br>एक करन स्वच्छता की ओर  |
|--------------------|----------------------------|-------------------|-----------------------|-------------|---------------------------------------|
|                    |                            | URC               | SIGN UP               |             |                                       |
|                    |                            | _                 | Colort CCD.*          |             |                                       |
| URC Name:*         | URC CANTEEN                | One Time F        | Password              |             |                                       |
| Email Address: *   | urc@gmail.con              | Enter One Time Pa | assword               |             | · · · · · · · · · · · · · · · · · · · |
| Mobile Number: *   | 7842827700                 | 529672            |                       | olitan 👻    |                                       |
| PAN:               | AUFPG1234Q                 |                   | Time left: 34 seconds | Save OTP    | up Metropolitan(KAM-KAMRUP *          |
| TIN: *             | 18720106545                |                   |                       |             |                                       |
| Amtron User ID:*   | 852369475                  |                   | Password: *           | •••••       |                                       |
| Upload MCT License | Choose File Form D-20A.pdf |                   | Confirm Password: *   | •••••       |                                       |
| Copy:*             |                            |                   | Upload PAN Copy:      | Choose File | Form D-20A.pdf                        |
|                    |                            |                   | Save                  |             |                                       |
|                    |                            |                   |                       |             |                                       |

- User will receive the Unique Login Id & Password after successfully Registration
- Click on '**Login**' to redirect to the Login page.

| स्वच्छ भारत<br>एक रूवम स्वरकता की ओर | Department Of Excise |                                   |  |
|--------------------------------------|----------------------|-----------------------------------|--|
|                                      |                      |                                   |  |
|                                      |                      | Your Account Created Successfully |  |
|                                      |                      | Login Id: URC@CANTEEN             |  |
|                                      |                      | Password: Admin@123               |  |
|                                      |                      | Login                             |  |
|                                      |                      |                                   |  |

• Users are required to enter Login Id & Password & click on the 'Login' button to log in

|                                                             |                                                                           |                                                                                          | (* 15 1000 1 M)                      |
|-------------------------------------------------------------|---------------------------------------------------------------------------|------------------------------------------------------------------------------------------|--------------------------------------|
|                                                             | Track Status Download User Manuals Frequently Asked Questions             |                                                                                          |                                      |
| Shri Himanta Biswa Sarma<br>Honble Chief Minister of Assam  | e-Governance<br>A few Keystrokes can bring<br>smiles on millions of faces | Sign In<br>Please enter the details to sign in<br>URC@CANTEEN<br><br>Verification Code * | ≗<br>A<br>14574<br>Get a new code    |
| Shri Parinal Suklabaidya<br>Honble Minister of Excise Assam | - Shri Narendra Modi<br>(Hon'ble Prime Minister of India)                 | 14574<br>Login<br>Vigilance & Enforcement<br>Sign Up to register for ne                  | Forgot Password?<br>RTI<br>w license |

• Users are required to click on License Management Tab

|                    |        | Area and the set of the set of th |
|--------------------|--------|----------------------------------------------------------------------------------------------------|
| License Management | Others |                                                                                                    |
|                    |        |                                                                                                    |

• Then you will see a page where License status is **Submitted** to the concern SOE.

|            |                   |                  |                      |                              |                 |                     |                 |            |                         | Session Time Le          | eft : 59:53   🔔   Home   UF                | C@CANTEEN (Vend)   🗗  |
|------------|-------------------|------------------|----------------------|------------------------------|-----------------|---------------------|-----------------|------------|-------------------------|--------------------------|--------------------------------------------|-----------------------|
| E Lice     | ense Management 👻 | Others           |                      |                              |                 |                     |                 |            |                         |                          |                                            |                       |
| NEW L      | ICENSE            |                  |                      |                              |                 |                     |                 |            |                         |                          | License Regis                              | tration / New License |
|            |                   |                  |                      |                              |                 |                     |                 | Start Date | 16-Feb-2022             | End D                    | ate 🗰 16-Feb-2022                          | Search                |
| 10         | Ŧ                 |                  |                      |                              |                 |                     |                 |            |                         |                          | Search:                                    |                       |
| S.<br>No 🌥 | Reference Id      | Business<br>Name | Applicant Type       | Application Type             | License<br>Type | License<br>Category | License<br>Code | Status     | Created Date<br>& Time  | Submitted Date<br>& Time | Assigned To                                | Download              |
| 1          | URC@CANTEEN       | URC<br>CANTEEN   | Government<br>Entity | Fresh Issuance of<br>License | Retail<br>Sale  | URC                 | URC             | Submitted  | 16-Feb-2022<br>05:52 PM | 16-Feb-2022<br>05:52 PM  | Smt. Manabi Das (Excise<br>Superintendent) | <b>e e</b>            |
|            |                   |                  |                      |                              |                 |                     |                 |            |                         |                          |                                            | Previous Next         |

• After the approval, the License details will move to **Approved License**.

| () AE₹m                 | S                       |                      |                   |                  |                 |         | Sessi               | on Time Left : 59:41   🌲   Ho | ome   URC@C    | ANTEEN (Vend)   🗗 |
|-------------------------|-------------------------|----------------------|-------------------|------------------|-----------------|---------|---------------------|-------------------------------|----------------|-------------------|
| E License Management    | Y Procurement           | 🗗 Reports            | Others            | 🐻 Stock 🐻        | e-Wallet        |         |                     |                               |                |                   |
| New License             |                         |                      |                   |                  |                 |         |                     | Licer                         | nse Registrati | on / New License  |
|                         | -                       |                      |                   |                  | Start           | :Date 🛗 | 16-Feb-2022         | End Date 🛗 16-Feb             | -2022          | Search            |
| 10 *                    |                         |                      |                   |                  |                 |         |                     | Se                            | earch:         |                   |
| S. Reference<br>No • Id | Business Name Applicant | Type Application Typ | e License<br>Type | License Category | License<br>Code | Status  | Created Date & Time | Submitted Date & Time         | Assigned<br>To | Download          |
| No data available       |                         |                      |                   |                  |                 |         |                     |                               |                |                   |
|                         |                         |                      |                   |                  |                 |         |                     |                               | Pr             | evious Next       |

• And the License status changes to **Approved.** 

|            |                    |                  |                      |                                 |                 |                     |                 |                        |            |                             | Session Time I | .eft : 59:38   🔎 | .   Home   l      | JRC@CAN  | TEEN (Vend)  |
|------------|--------------------|------------------|----------------------|---------------------------------|-----------------|---------------------|-----------------|------------------------|------------|-----------------------------|----------------|------------------|-------------------|----------|--------------|
| EI, Lic    | ense Management  × | E Procur         | rement 📝             | Reports                         | Cthers          |                     | Stock           | 🐻 e-Wallet             |            |                             |                |                  |                   |          |              |
| APPRO      | OVED LICENSE       |                  |                      |                                 |                 |                     |                 |                        |            |                             |                | Licer            | ise Registrat     | ion / Ap | proved Licer |
|            |                    |                  |                      |                                 |                 |                     |                 | :                      | Start Date | 16-Feb-20                   | 22 End I       | Date 🛗 1         | 6-Feb-2022        |          | Search       |
| 10         | •                  |                  |                      |                                 |                 |                     |                 |                        |            |                             |                |                  | Search:           |          |              |
| S.<br>No ^ | Reference Id       | Business<br>Name | Applicant<br>Type    | Application<br>Type             | License<br>Type | License<br>Category | License<br>Code | District               | Status     | Created<br>Date &<br>Time   | License Number | Download         | Current<br>Status | Action   | Remarks      |
| 1          | URC@CANTEEN        | URC<br>CANTEEN   | Government<br>Entity | Fresh<br>Issuance of<br>License | Retail<br>Sale  | URC                 | URC             | Kamrup<br>Metropolitan | Approved   | 16-Feb-<br>2022<br>05:52 PM | 0URCCC0441022  | 88               | Active            |          | View         |
|            |                    |                  |                      |                                 |                 |                     |                 |                        |            |                             |                |                  |                   | Previo   | ous Next     |
| _          |                    |                  |                      |                                 |                 |                     |                 |                        |            |                             |                |                  |                   |          |              |

|          |                      |                  |                      |                                 |                 |                     |                 |                        |             |                             | Session Time L | .eft : 59:38   🔔 | Home   l          | JRC@CAN <sup>-</sup> | TEEN (Vend)   🗗 |
|----------|----------------------|------------------|----------------------|---------------------------------|-----------------|---------------------|-----------------|------------------------|-------------|-----------------------------|----------------|------------------|-------------------|----------------------|-----------------|
|          | icense Management  × | Procur           | ement 📝              | Reports                         | Cthers          | 6                   | Stock           | 🐻 e-Wallet             |             |                             |                |                  |                   |                      |                 |
| APPF     | OVED LICENSE         |                  |                      |                                 |                 |                     |                 |                        |             |                             |                | Licen            | se Registra       | tion / Ap            | proved License  |
|          |                      |                  |                      |                                 |                 |                     |                 | s                      | tart Date 👔 | 16-Feb-20                   | D22 End D      | Date 🗰 10        | -Feb-2022         |                      | Search          |
| 10       | Ŧ                    |                  |                      |                                 |                 |                     |                 |                        |             |                             |                |                  | Search:           |                      |                 |
| S.<br>No | Reference Id         | Business<br>Name | Applicant<br>Type    | Application<br>Type             | License<br>Type | License<br>Category | License<br>Code | District               | Status      | Created<br>Date &<br>Time   | License Number | Download         | Current<br>Status | Action               | Remarks         |
| 1        | URC@CANTEEN          | URC<br>CANTEEN   | Government<br>Entity | Fresh<br>Issuance of<br>License | Retail<br>Sale  | URC                 | URC             | Kamrup<br>Metropolitan | Approved    | 16-Feb-<br>2022<br>05:52 PM | 0URCCC0441022  | 88               | Active            |                      | View            |
|          |                      |                  |                      |                                 |                 |                     |                 |                        |             |                             |                |                  |                   | Previo               | ous Next        |

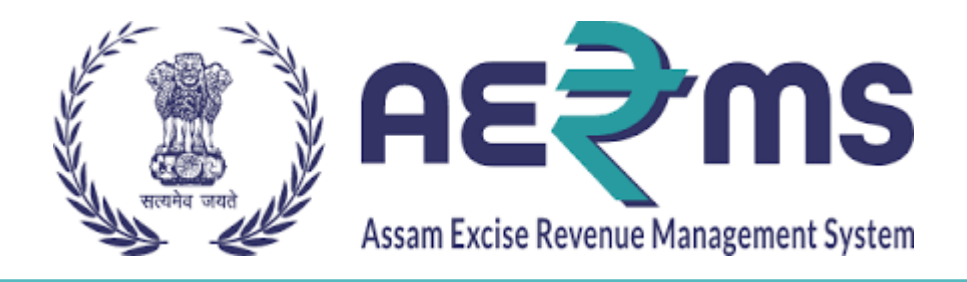

# URC LOCAL/IMPORT PERMIT&PASS ISSUANCE

**User Reference Manual** 

C-TEL INFOSYSYTEMS PVT. LTD Hyderabad, Telangana

#### URC Local/Import Permit & Pass Issuance:

• Users are required to enter the URL<u>https://stateexcise.assam.gov.in</u>on the browser(Internet Explorer 8.0, Chrome 80, Firefox 72, etc.)

## **Apply for New Indent:**

• Users are required to enter Login Id & Password & click on the 'Login'.

|                                                             |                                                                           |                                                                                      | A" Unit unit in the second second sec |
|-------------------------------------------------------------|---------------------------------------------------------------------------|--------------------------------------------------------------------------------------|----------------------------------------------------------------------------------------------------|
|                                                             | Track Status Download User Manuals Frequently Asked Questions             |                                                                                      |                                                                                                    |
| Shri Himanta Biswa Sarma<br>Hontble Chief Minister of Assam | e-Governance<br>A few Keystrokes can bring<br>smiles on millions of faces | Sign In<br>Please enter the details to sign<br>URC@CANTEEN<br><br>Verification Code* | in  A  Get a new code                                                                                                    |
| Shri Parimal Suklabaidya<br>Honble Minister of Excise Assam | - Shri Narendra Modi<br>(Hon'ble Prime Minister of India)                 | 14574<br>Login<br>Vigilance & Enforcement<br>Sign Up to register for                 | Forgot Password?                                                                                                    |

• To raise an Indent user has to go on **Procurement** Tab and then click on the **Indent for Permit** button.

| () AE₹ms                |                  |                                     |                                 |                 |                     |                 |                        |           |                             | Session Time L | eft : 59:04   🐥    | Home   l                     | JRC@CANT   | EEN (Vend)   🗗          |
|-------------------------|------------------|-------------------------------------|---------------------------------|-----------------|---------------------|-----------------|------------------------|-----------|-----------------------------|----------------|--------------------|------------------------------|------------|-------------------------|
| License Management      | Indent For       | ement > 🕞<br>Permit<br>ndent/Permit | Reports                         | T Others        | 5 <b>B</b> 5        | Stock           | e-Wallet               | tart Date | 16-Feb-20                   | 122 End D      | Licen<br>Nate 🗎 10 | ise Registra<br>5-Feb-2022   | tion / App | roved License<br>Search |
| 10 •<br>S. Reference Id | Business<br>Name | Applicant<br>Type                   | Application<br>Type             | License<br>Type | License<br>Category | License<br>Code | District               | Status    | Created<br>Date &<br>Time   | License Number | Download           | Search:<br>Current<br>Status | Action     | Remarks                 |
| 1 URC@CANTEEN           | URC<br>CANTEEN   | Government<br>Entity                | Fresh<br>Issuance of<br>License | Retail<br>Sale  | URC                 | URC             | Kamrup<br>Metropolitan | Approved  | 16-Feb-<br>2022<br>05:52 PM | 0URCCC0441022  | 88                 | Active                       |            | View                    |

• Click on +Indent for Permit.

|                      |                 |             |               |            |              |              | Session Time   | Left : 59:50   🌲   Home | URC@CAN    | TEEN (Vend)   🗗 |
|----------------------|-----------------|-------------|---------------|------------|--------------|--------------|----------------|-------------------------|------------|-----------------|
| License Management ~ | E Procurement ∨ | 🛃 Reports 🗸 | 📔 Others 🗸    | 🚯 Stock ~  | 🚯 e-Wallet 🗸 |              |                |                         |            |                 |
| INDENT FOR PERMIT    |                 |             |               |            |              |              |                | Procure                 | ment / Inc | dent For Permit |
|                      |                 |             |               | Start Date | 16-Feb-2022  | End Date     | 16-Feb-2022    | Pending                 | •          | Search          |
| 10 •                 |                 |             |               |            |              |              |                | Search:                 |            |                 |
| S.No Indent Number   | Permit Number   | Pass Number | Supplier Name | URC Name   | Created Date | Payment Mode | Payment Status | Payment History         | Status     | Remarks         |
| No data available    |                 |             |               |            |              |              |                |                         |            |                 |
| + Indent For Permit  |                 |             |               |            |              |              |                |                         | Previ      | ous Next        |

• Then a page appears as below select the required Brands and its Quantities. Click on the 'Save' button.

|                          | IE? MS               |                                   |                   |                        |                  |              | Session Time Lef       | it: 57:47   🔔   H | ome   URC@CANTEEN (Vend)   🗗 |
|--------------------------|----------------------|-----------------------------------|-------------------|------------------------|------------------|--------------|------------------------|-------------------|------------------------------|
| E License                | e Management 🗸 🔝 Pro | curement · 📝 Reports · 👔 Others · | 🐻 Stock           | - 🐻 e                  | -Wallet ~        |              |                        |                   |                              |
| RAISE PE                 | RMIT                 |                                   |                   |                        |                  |              |                        | Inde              | nt Management / Raise Permit |
|                          | CSD* CSD BONDED W.   | AREHOUSE NARANGI ¥                |                   |                        |                  |              |                        |                   |                              |
|                          | Product Code         | Brand Name                        | Size<br>(in ml)   | Quantity<br>(in Cases) | Ad Valorem Per C | ase(Rs.)     | Gall Fee Per Case(Rs.) | Total Per Case(   | Rs.) VAT Per Case(Rs.)       |
|                          | W0913PQQ             | OFFICER'S CHOICE PRESTIGE WHISK   | 750               | 10                     | 357.94           |              | 72                     | 429.94            | 171.976                      |
|                          | B0007CAP             | BUDWEISER PREMIUM KING OF BEE     | 500               | 10                     | 96               |              | 39                     | 135               | 54                           |
|                          | R0790GQQ             | BACARDI LIMON ORIGINAL CITRUS F   | 750               | 10                     | 758.56           |              | 72                     | 830.56            | 0                            |
| New<br>Total<br>Quantity | Row Remove Row       | Total Ad<br>Valorem 12125         | Total Gall<br>Fee | 1830                   |                  | Total<br>VAT | 2259.76                | Total<br>Amount   | 13954.999999999998           |
|                          |                      |                                   | Save              |                        | Cancel           |              |                        |                   |                              |

• After saving the indent will get an Alert message with the indent number. Click on the 'ok' button.

| License<br>SE PE | e Management - E Pro | curement * 😰 Reports * 👔        | t created successfi | ully with indent nu    | imber :IND1414316022200001 |                        | Indent Ma           | nagement / Raise P |
|------------------|----------------------|---------------------------------|---------------------|------------------------|----------------------------|------------------------|---------------------|--------------------|
|                  | CSD* CSD BONDED W    | /AREHOUSE NARANGI ¥             |                     |                        |                            |                        |                     |                    |
|                  | Product Code         | Brand Name                      | Size<br>(in ml)     | Quantity<br>(in Cases) | Ad Valorem Per Case(Rs.)   | Gall Fee Per Case(Rs.) | Total Per Case(Rs.) | VAT Per Case(Rs.)  |
|                  | W0913PQQ             | OFFICER'S CHOICE PRESTIGE WHISK | 750                 | 10                     | 357.94                     | 72                     | 429.94              | 171.976            |
|                  | B0007CAP             | BUDWEISER PREMIUM KING OF BEE   | 500                 | 10                     | 96                         | 39                     | 135                 | 54                 |
|                  | R0790GQQ             | BACARDI LIMON ORIGINAL CITRUS F | 750                 | 10                     | 758.56                     | 72                     | 830.56              | 0                  |
| New              | Row Remove Row       | •• ••                           | Tatal C             |                        | Tett                       |                        | Total               |                    |

• The Indent number is forwarded to the respective SOE for payment approval.

|                      |                  |                |               |             |                 |                 |             |          | Session         | ı Time Left : 59 | :37   🌲   Home   URC@CAN     | ITEEN (Vend)   🗗 |
|----------------------|------------------|----------------|---------------|-------------|-----------------|-----------------|-------------|----------|-----------------|------------------|------------------------------|------------------|
| License Management × | Procuremen       | t ~ 🛛 🖉        | Reports ~     | Others ~    | 👼 Stock 🗸       | 🐻 e-Walle       | t v         |          |                 |                  |                              |                  |
| INDENT FOR PERMIT    |                  |                |               |             |                 |                 |             |          |                 |                  | Procurement / In             | dent For Permit  |
|                      |                  |                |               | S           | Start Date 🗎 🛗  | 16-Feb-20       | 22          | End Date | 16-Feb-2022     |                  | Pending •                    | Search           |
| 10 •                 |                  |                |               |             |                 |                 |             |          |                 |                  | Search:                      |                  |
| S.No Indent Number   | Permit<br>Number | Pass<br>Number | Supplier Name | URC Name    | Created<br>Date | Payment<br>Mode | Payment Sta | itus     | Payment History | Status           |                              | Remarks          |
| 1 IND1414316022200   | 0001             |                | CSD BONDED    |             | 16-FEB-<br>22   | ONUME           | (AD-VAL,GA  | LL FEE)  | Payment Details | Forwarde         | d for Payment Approval (SOE) | View             |
| -                    |                  |                | NARANGI       | 01000011122 | 06.12.16<br>PM  | Officiate       | (VAT)       |          |                 |                  | ·····                        |                  |
| + Indent For Permit  |                  |                |               |             |                 |                 |             |          |                 |                  | Prev                         | ious Next        |
|                      |                  |                |               |             |                 |                 |             |          |                 |                  |                              |                  |

### **URC Local Payment Process:**

• After SOE approval, a user gets the payments option.

|          |                    |                  |                |            |                    |             |                 |                 |                   | Session Time Left : 5 | 9:44   🜲   Home   URC@( | CANTEEN (Vend)   🗗 |
|----------|--------------------|------------------|----------------|------------|--------------------|-------------|-----------------|-----------------|-------------------|-----------------------|-------------------------|--------------------|
| III Lice | nse Management 👻   | Procurement      | · Ø            | Reports ~  | Contraction Others | Stock -     | 🐻 e-Wa          | llet ~          |                   |                       |                         |                    |
| INDEN    | T FOR PERMIT       |                  |                |            |                    |             |                 |                 |                   |                       | Procurement /           | Indent For Permit  |
|          |                    |                  |                |            |                    | Start Date  | 16-Feb-2        | 022             | End Date 🛗        | 16-Feb-2022           | Pending                 | * Search           |
| 10       | ¥                  |                  |                |            |                    |             |                 |                 |                   |                       | Search:                 |                    |
| S.No     | Indent Number      | Permit<br>Number | Pass<br>Number | Supplier I | Name               | URC Name    | Created<br>Date | Payment<br>Mode | Payment Status    | Payment History       | Status                  | Remarks            |
|          |                    |                  |                | CSD BON    | IDED               |             | 16-FEB-22       |                 | (AD-VAL,GALL FEE) |                       | Pay(AD-VAL,GALL FEE)    |                    |
| 1        | IND141431602220000 | 1                |                | NARANG     | I                  | URC@CANTEEN | 06.12.16<br>PM  | ONLINE          | (VAT)             | Payment Details       | Pay(VAT)                | View               |
| + Ind    | ent For Permit     |                  |                |            |                    |             |                 |                 |                   |                       | Р                       | revious Next       |

### **URC Nonlocal Payment Process:**

• After SOE approval, a user gets the Add Challan button. Click on Add challan

| () AE? ms              |                  |                |                              |              |                          |                 | Session Tim       | ne Left : 59:38   🜲   H | ome   URC@NONL    | OCAL (Vend)   🗗 |
|------------------------|------------------|----------------|------------------------------|--------------|--------------------------|-----------------|-------------------|-------------------------|-------------------|-----------------|
| E License Management ~ | E Procurement ~  | 🔄 Reports 🗸    | 👔 Others -> 🔀 Stock ->       |              |                          |                 |                   |                         |                   |                 |
| INDENT FOR PERMIT      |                  |                |                              |              |                          |                 |                   | F                       | Procurement / Inc | dent For Permit |
|                        |                  |                |                              | Start Date 🔛 | 18-Feb-2022              | End Date 🔛      | 18-Feb-2022       | Pending                 | Ŧ                 | Search          |
| 10 -                   |                  |                |                              |              |                          |                 |                   |                         | Search:           |                 |
| S.No Indent Number     | Permit<br>Number | Pass<br>Number | Supplier Name                | URC Name     | Created Date             | Payment<br>Mode | Payment<br>Status | Payment History         | Status            | Remarks         |
| 1 IND141451802220      | 0001             | (              | CSD BONDED WAREHOUSE NARANGI | URC@NONLOCAL | 18-FEB-22 11.03.25<br>AM | OFFLINE         | NA                | Payment Details         | Add Challan       | View            |
| + Indent For Permit    |                  |                |                              |              |                          |                 |                   |                         | Previ             | ous Next        |
|                        |                  |                |                              |              |                          |                 |                   |                         |                   |                 |

• After clicking, a pop-up opens as below, user needs to upload the details and click on **Submit.** 

|                                                                         | Session Time Left : 59:52   🌲   Home   URC@NONLOCAL (Vend)   🗗 |
|-------------------------------------------------------------------------|----------------------------------------------------------------|
| 😰 License Management v 😰 Procurement v 🕃 Reports v 👔 Others v 🚯 Stock v |                                                                |
| INDENT FOR PERMIT                                                       | Procurement / Indent For Permit                                |
| Add Challan                                                             | ×                                                              |
| Challan Number* Please enter the challan numb                           |                                                                |
| Challan Date*                                                           |                                                                |
| Challan Copy* Choose File No file chosen                                |                                                                |
| Import Permit Copy* Choose File No file chosen                          |                                                                |
| Challan Amount* 25659                                                   |                                                                |
| Submit                                                                  |                                                                |
|                                                                         |                                                                |

• After payment is done indent will be forwarded to SOE for approval.

|                  | MS<br>Regenent System |                  |                |                  |             |                 |                 |                 |            | Session T       | ime Left : 59:24 | 🜲   Home   UR        | C@CANT   | EEN (Vend)   🗗 |
|------------------|-----------------------|------------------|----------------|------------------|-------------|-----------------|-----------------|-----------------|------------|-----------------|------------------|----------------------|----------|----------------|
| 📰 License Manage | ment ~                | Procuremen       | nt v 🛛 🖸       | Reports ~        | 📔 Others 🗸  | 🐻 Stock 🗸       | 🕞 e-V           | /allet ~        |            |                 |                  |                      |          |                |
| INDENT FOR PI    | ERMIT                 |                  |                |                  |             |                 |                 |                 |            |                 |                  | Procureme            | nt / Ind | ent For Permit |
|                  |                       |                  |                |                  |             | Start Date      | 16-Feb          | p-2022          | End Date   | 16-Feb-2022     |                  | Pending              | Ŧ        | Search         |
| 10 -             |                       |                  |                |                  |             |                 |                 |                 |            |                 |                  | Search:              |          |                |
| S.No Indent Nu   | mber                  | Permit<br>Number | Pass<br>Number | Supplier<br>Name | URC Name    | Created<br>Date | Payment<br>Mode | Payment Status  |            | Payment History | Status           |                      |          | Remarks        |
|                  |                       |                  |                | CSD              |             | 16-FEB-         |                 | (AD-VAL,GALL FE | EE)Success |                 |                  |                      |          |                |
| 1 IND1414        | 316022200001          |                  |                | WAREHOUSE        | URC@CANTEEN | 06.12.16<br>PM  | ONLINE          | (VAT)Success    |            | Payment Details | Forwarded        | to Superintendent of | Excise   | View           |
| + Indent For Per | nit                   |                  |                |                  |             |                 |                 |                 |            |                 |                  |                      | Previo   | us Next        |

• After Respective SOE approves, **Permit is Issued** and you will get a Permit Number

|        | ARE CONS            |                     |                |                         |                  |                 |                 | Session Ti               | ime Left : 59:47   🐥   1 | Home   URC@CAN  | ITEEN (Vend)   🗗 |
|--------|---------------------|---------------------|----------------|-------------------------|------------------|-----------------|-----------------|--------------------------|--------------------------|-----------------|------------------|
| 📰 Lice | ense Management 🗸   | Procurement -       | ports ~        | 🚺 Others 🗸              | } Stock ~ 🖪 e    | -Wallet ~       |                 |                          |                          |                 |                  |
| INDEN  | T FOR PERMIT        |                     |                |                         |                  |                 |                 |                          | P                        | rocurement / In | dent For Permit  |
|        |                     |                     |                | St                      | tart Date 🛗 16-1 | Feb-2022        | 1               | End Date 🛗 16-Feb-2022   | Pending                  | *               | Search           |
| 10     | v                   |                     |                |                         |                  |                 |                 |                          | 5                        | Search:         |                  |
| S.No   | Indent Number       | Permit Number       | Pass<br>Number | Supplier Name           | URC Name         | Created<br>Date | Payment<br>Mode | Payment Status           | Payment History          | Status          | Remarks          |
| 1      | IND1414316022200001 | PER1414316022200001 |                | CSD BONDED<br>WAREHOUSE | URC@CANTEEN      | 16-FEB-<br>22   | ONLINE          | (AD-VAL,GALL FEE)Success | Payment Details          | Permit Issued   | View             |
|        |                     |                     |                | NARANGI                 |                  | PM              |                 | (VAT)Success             |                          |                 |                  |
| + Inc  | dent For Permit     |                     |                |                         |                  |                 |                 |                          |                          | Prev            | ious Next        |
|        |                     |                     |                |                         |                  | _               | _               |                          |                          |                 |                  |

• Then permit is forwarded to CSD and Forwarded to IOE for Endorse

| () AE₹MS             |                 |             |                   |               |               |                 |                 |                |            | Session Time    | Left : 59:04   🌲   Home   U | RC@CANTEEN (Vend)   🗗   |
|----------------------|-----------------|-------------|-------------------|---------------|---------------|-----------------|-----------------|----------------|------------|-----------------|-----------------------------|-------------------------|
| License Management ~ | E Procurement ~ | 🗗 Reports 🗸 | Contraction Other | ers 🗸 📑 Sf    | łock v 🐻 e-Wa | allet ~         |                 |                |            |                 |                             |                         |
| INDENT FOR PERMIT    |                 |             |                   |               |               |                 |                 |                |            |                 | Procureme                   | ent / Indent For Permit |
|                      |                 |             |                   |               |               | Start Date      | 16-Feb-         | 2022           | End Date 📑 | 16-Feb-2022     | Pending                     | * Search                |
| 10 *                 |                 |             |                   |               |               |                 |                 |                |            |                 | Search:                     |                         |
| S.No Indent Number   | Permit Num      | per         | Pass S<br>Number  | oupplier Name | URC Name      | Created<br>Date | Payment<br>Mode | Payment Status |            | Payment History | Status                      | Remarks                 |
| 1 IND141431602220    | 00001 PEP141431 | 6022200001  | C                 | SD BONDED     |               | 16-FEB-<br>22   | ONUNE           | (AD-VAL,GALL F | EE)Success | Payment Datails | Forwarded to IOE for End    | View                    |
| 1 INDITITUTUTZZ      | 0001 1002121020 | 02220001    | N                 | VAREHOUSE     | ORC@CANTEEN   | 06.12.16<br>PM  | UNLINE          | (VAT)Success   |            | Payment Decons  | Pol wal deal to FOE for End | View                    |
| + Indent For Permit  |                 |             |                   |               |               |                 |                 |                |            |                 |                             | Previous Next           |

• After Endorse by IOE, Stock is skipped from CSD and you will get a Pass Number

|       |                      |                       |                   |               |              |                 |                 | Session T                | ime Left : 59:53   🔔 | Home   URC@CAN   | ITEEN (Vend)   🗗 |
|-------|----------------------|-----------------------|-------------------|---------------|--------------|-----------------|-----------------|--------------------------|----------------------|------------------|------------------|
| E Lie | eense Management 🗸 🖭 | Procurement - 🕞 Repor | ts -> 👔 Others -> | 🐻 Stock -     | e-Wallet ~   |                 |                 |                          |                      |                  |                  |
| INDE  | NT FOR PERMIT        |                       |                   |               |              |                 |                 |                          |                      | Procurement / In | dent For Permit  |
|       |                      |                       |                   |               | Start Date 🛗 | 16-Feb-2022     |                 | End Date 🛗 16-Feb-2022   | Pending              | ; •              | Search           |
| 10    | ¥                    |                       |                   |               |              |                 |                 |                          |                      | Search:          |                  |
| S.No  | Indent Number        | Permit Number         | Pass Number       | Supplier Name | URC Name     | Created<br>Date | Payment<br>Mode | Payment Status           | Payment History      | Status           | Remarks          |
|       | INID44440470000004   | DED144404/00000004    | TD21/04/000000120 | CSD BONDED    |              | 16-FEB-22       | ONUNE           | (AD-VAL,GALL FEE)Success | Devenuest Distalla   | Descrive Charle  | 10               |
| 1     | IND1414316022200001  | PER1414316022200001   | 19310010022200139 | NARANGI       | URC@CANTEEN  | PM              | UNLINE          | (VAT)Success             | Payment Details      | Receive Stock    | view             |
| O     | ndent For Permit     |                       |                   |               |              |                 |                 |                          |                      | Previ            | ous Next         |
|       |                      |                       |                   |               |              |                 |                 |                          |                      |                  |                  |

• Once the user receives the shock, then click on **Receive Stock** button

|                        |                    |             |                  |               |              |                 |                 | Session                  | Time Left : 59:53   🔔 | Home   URC@C# | NTEEN (Vend) |
|------------------------|--------------------|-------------|------------------|---------------|--------------|-----------------|-----------------|--------------------------|-----------------------|---------------|--------------|
| a License Management ~ | Procurement ~      | 🗗 Reports - | Others ~         | 🐻 Stock ~     | 🐻 e-Wallet ~ |                 |                 |                          |                       |               |              |
| DENT FOR PERMIT        | r                  |             |                  |               |              |                 |                 |                          |                       | Procurement / | ndent For Pe |
|                        |                    |             |                  |               | Start Date   | 16-Feb-2022     |                 | End Date 🗎 16-Feb-2022   | Pending               | ş •           | Search       |
| 10 -                   |                    |             |                  |               |              |                 |                 |                          |                       | Search:       |              |
| S.No Indent Number     | Permit Number      | r Pass      | s Number         | Supplier Name | URC Name     | Created<br>Date | Payment<br>Mode | Payment Status           | Payment History       | Status        | Remark       |
| 1 IND1414316022        | 200001 PEP14143160 | 22200001 TE | 2314014022200139 | CSD BONDED    |              | 16-FEB-22       | ONUME           | (AD-VAL,GALL FEE)Success | Payment Datails       | Pacaius Stock | View         |
| 1                      |                    |             | 010010022200107  | NARANGI       | OKCOCATTE    | PM              | ONLINE          | (VAT)Success             | Tayment Details       | RECEIVE STOCK | View         |

• Then Click on **Receive Stock** button again

| _ |       |          | Start Date 🛛 🎬 16-F               | eb-2022        | End Date 🛛 🎬    | <b>S</b> Fel |
|---|-------|----------|-----------------------------------|----------------|-----------------|--------------|
|   | Stock | Receive  |                                   |                |                 |              |
|   | SI.No | Product  | Product Name                      | Size(ML x UPC) | Indent Quantity |              |
|   | 1     | W0913PQQ | OFFICER'S CHOICE PRESTIGE WHISKY  | 750 X 12       | 10              |              |
|   | 2     | B0007CAP | BUDWEISER PREMIUM KING OF BEERS   | 500 X 24       | 10              | EE)S         |
|   | 3     | R0790GQQ | BACARDI LIMON ORIGINAL CITRUS RUM | 750 X 12       | 10              |              |
|   | Total |          |                                   |                | 30              |              |
|   |       |          |                                   |                | Receive Stock   |              |

• After the user receives stock successfully the status shows as Stock Received.

|       | AE₹ms             |                  |             |                 |                                    |              |          |                          |                 | Session                    | Time Left : 59:52   🙏 | Home   URC@CAN   | ITEEN (Vend)   🗗 |
|-------|-------------------|------------------|-------------|-----------------|------------------------------------|--------------|----------|--------------------------|-----------------|----------------------------|-----------------------|------------------|------------------|
| E Lie | ense Management ~ | Procurement ~    | 🔄 Reports - | Tothers ~       | 🐻 Stock ~                          | 🚯 e-Wallet - |          |                          |                 |                            |                       |                  |                  |
| INDE  | NT FOR PERMIT     |                  |             |                 |                                    |              |          |                          |                 |                            |                       | Procurement / In | dent For Permit  |
|       |                   |                  |             |                 |                                    | Start Da     | te 🛗 01  | -Jan-2022                | End D           | ate 🛗 17-Feb-2022          | All                   | •                | Search           |
| 10    | ¥                 |                  |             |                 |                                    |              |          |                          |                 |                            |                       | Search:          |                  |
| 5.No  | Indent Number     | Permit Numbe     | r Pas       | s Number        | Supplier Nam                       | e URC        | Name     | Created Date             | Payment<br>Mode | Payment Status             | Payment History       | Status           | Remarks          |
| 1     | IND141431602220   | 0001 PER14143160 | 22200001 TF | 316016022200139 | CSD BONDED<br>WAREHOUSE<br>NARANGI | D<br>E URC   | @CANTEEN | 16-JAN-22<br>06.12.16 PM | ONLINE          | (AD-VAL,GALL FEE)<br>(VAT) | Payment Details       | Stock Received   | View             |
| Ð     | ndent For Permit  |                  |             |                 |                                    |              |          |                          |                 |                            |                       | Previ            | ous Next         |

• Users will find Received stock in Stock tab.

|              | n≶зα                | <b>IS</b><br>« Subre                 |                 |               |                                |               |            |                  |                    |                   |                     | Session Time Le    | ft : 59:27   🌲   1   | Home   URC@(     | CANTEEN (Vend)   E |
|--------------|---------------------|--------------------------------------|-----------------|---------------|--------------------------------|---------------|------------|------------------|--------------------|-------------------|---------------------|--------------------|----------------------|------------------|--------------------|
| E Licens     | e Manageme          | nt - 🔚 Procurement - 📝 I             | Reports ~       | Others ~      | 🐻 Stock                        | -             | e-Wallet ~ |                  |                    |                   |                     |                    |                      |                  |                    |
| <b>STOCK</b> | STOCK Stock / Stock |                                      |                 |               |                                |               |            |                  |                    |                   |                     |                    |                      |                  |                    |
|              |                     |                                      |                 |               |                                |               |            | St               | art Date 🛗 1       | 6-Feb-2022        | End D               | late 🛗 16-F        | eb-2022              | Search           | ₿ <del>8</del>     |
| 10           | ¥                   |                                      |                 |               |                                |               |            |                  |                    |                   |                     |                    | s                    | Search:          |                    |
| S.No *       | Date                | Brand Name                           | Product<br>Code | Brand<br>Code | Size(ml)<br>/Units Per<br>Case | Pack<br>Type  | Segment    | Opening<br>Cases | Opening<br>Bottles | Stock In<br>Cases | Stock In<br>Bottles | Stock Out<br>Cases | Stock Out<br>Bottles | Closing<br>Cases | Closing<br>Bottles |
| 1            | 16-Feb-<br>2022     | BUDWEISER PREMIUM KING OF<br>BEERS   | B0007CAP        | 0007          | 500/24                         | Can           | BEER       | 0                | 0                  | 10                | 240                 | 0                  | 0                    | 10               | 240                |
| 2            | 16-Feb-<br>2022     | BACARDI LIMON ORIGINAL<br>CITRUS RUM | R0790GQQ        | 0790          | 750/12                         | Glass         | RUM        | 0                | 0                  | 10                | 120                 | 0                  | 0                    | 10               | 120                |
| 3            | 16-Feb-<br>2022     | OFFICER'S CHOICE PRESTIGE<br>WHISKY  | W0913PQQ        | 0913          | 750/12                         | Pet<br>Bottle | WHISKY     | 0                | 0                  | 10                | 120                 | 0                  | 0                    | 10               | 120                |

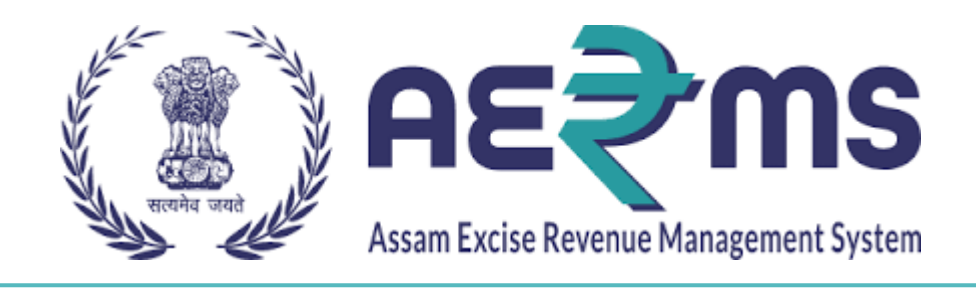

# URC LOCAL/IMPORT CANCELLATION OF INDENT/PERMIT

**User Reference Manual** 

C-TEL INFOSYSYTEMS PVT. LTD Hyderabad, Telangana

#### **URC Local/Import Cancellation of Indent/Permit:**

• Users are required to enter the URL <u>https://stateexcise.assam.gov.in</u>on the browser(Internet Explorer 8.0, Chrome 80, Firefox 72, etc.)

### **Cancellation of Indent/Permit**:

• Users are required to enter Login Id & Password & click on the 'Login'

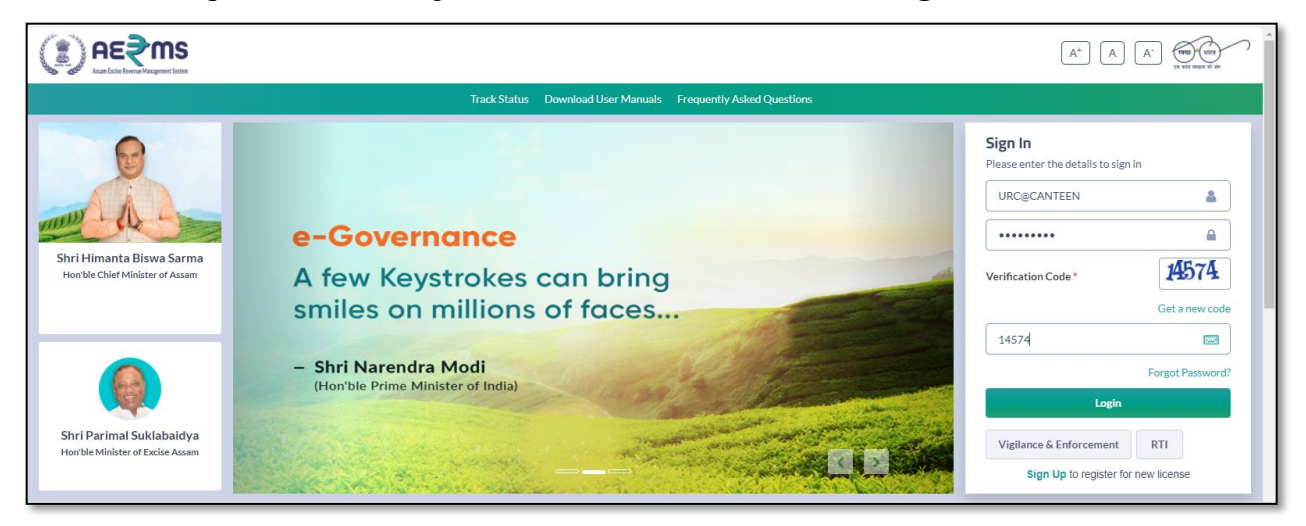

• To cancel the Indent/Permit user has click on **Procurement** Tab, then click on the **Cancel of Indent/Permit** button.

| () AE₹ms             |                                              |             |            |         |              |             |              | Sessio                 | n Time Left : 59:48   🜲 | Home   URC@C  | ANTEEN (Vend)   🖯 |
|----------------------|----------------------------------------------|-------------|------------|---------|--------------|-------------|--------------|------------------------|-------------------------|---------------|-------------------|
| License Management ~ | Procurement                                  | 🕞 Reports - | TOthers ~  | 5tock - | 🐻 e-Wallet - |             |              |                        |                         |               |                   |
| INDENT FOR PERMIT    | Indent For Permit<br>Cancel of Indent/Permit |             |            |         |              |             |              |                        | 1                       | vrocurement / | Indent For Permit |
|                      |                                              | -           |            |         | Start        | Date 🗰 17   | 7-Feb-2022   | End Date 🛗 17-Feb-2023 | 2 Pending               |               | Search            |
| 10 *                 |                                              |             |            |         |              |             |              |                        |                         | Search:       |                   |
| S.No Indent Number   | Permit Number                                | Pass Number | Supplier N | ame Uf  | RC Name C    | reated Date | Payment Mode | Payment Status         | Payment History         | Status        | Remarks           |
| No data available    |                                              |             |            |         |              |             |              |                        |                         |               |                   |
| Indent For Permit    |                                              |             |            |         |              |             |              |                        |                         | Pr            | vevious Next      |

• Click on +Cancellation of Indent/Permit.

|                                 |                         |                     |                |              | Sessi           | on Time Left : 59:49   🌲   Home | URC@CANTEEN (Vend)   🗗     |
|---------------------------------|-------------------------|---------------------|----------------|--------------|-----------------|---------------------------------|----------------------------|
| E License Management ~          | ement -> 🛛 😰 Reports -> | Tothers v 🐻 Stock v | 🐻 e-Wallet 🗸   |              |                 |                                 |                            |
| CANCELLATION OF INDENT/PER      | MIT                     |                     |                |              |                 | Wholesaler / Can                | cellation of Indent/Permit |
|                                 |                         |                     |                | Start Date 🛗 | 17-Feb-2022     | End Date 🗎 17-Feb-2022          | Search                     |
| 10 -                            |                         |                     |                |              |                 | Search:                         |                            |
| S.No A Indent Number            | Permit Number           | Consignor Name      | Consignee Name | Created On   | Payment Details | Action/Status                   | Remarks                    |
| No data available               |                         |                     |                |              |                 |                                 |                            |
| + Cancellation of Indent/Permit |                         |                     |                |              |                 |                                 | Previous Next              |
| -                               |                         |                     |                |              |                 |                                 |                            |
|                                 |                         |                     |                |              |                 |                                 |                            |

• A page appears as below select the Indent No which need to cancel. Click on the 'Save' button

|                                                  |                                                                                                    | Session Time Left : 59:29   🌲   Home   URC@CANTEEN (Vend)   🗗 |
|--------------------------------------------------|----------------------------------------------------------------------------------------------------|---------------------------------------------------------------|
| E License Management - E Procurement - C Reports | v Tothers v Tothers v Tothers v v totherapy totherapy totherap |                                                               |
| CANCELLATION OF INDENT/PERMIT                    |                                                                                                    |                                                               |
| Select Indent Number*                            | Select Indent No                                                                                                    |                                                               |
|                                                  | Select Indent No                                                                                                    |                                                               |
|                                                  | IND1414317022200002                                                                                                    |                                                               |
|                                                  |                                                                                                    |                                                               |
|                                                  |                                                                                                    |                                                               |

• Click on the 'Request For Cancel' button

| () AE₹MS                                        |                                       | Session Time Left : 58:57   🌲   Home   URC@CANTEEN (Vend)   🗗 |
|-------------------------------------------------|---------------------------------------|---------------------------------------------------------------|
| 😰 License Management 🗸 🔝 Procurement 🗸 📴 Report | s v 👔 Others v 🐻 Stock v 🐻 e-Wallet v |                                                               |
| CANCELLATION OF INDENT/PERMIT                   |                                       |                                                               |
| Select Indent Number*                           | IND1414317022200002                   |                                                               |
|                                                 | Request For Cancel                    |                                                               |
|                                                 |                                       |                                                               |
|                                                 |                                       |                                                               |

• User gets the payments option and has to pay the payment.

| (I) AE₹MS<br>undertained taget ta                                                                  | Session Time Left : 58:16   🌲   Home   URC@CANTEEN (Vend)   🗗 |
|----------------------------------------------------------------------------------------------------|---------------------------------------------------------------|
| 🖭 License Management × 🔝 Procurement × 🛐 Reports × 🛐 Others × 🐻 Stock × 🐻 e-Wallet ×               |                                                               |
| CANCELLATION OF INDENT/PERMIT                                                                      |                                                               |
| Select Indent Number*  IND141431702220002  Request For Cancel  Payment for Cancellation  S000  Pay |                                                               |

• After payment is successful, the indent is forwarded to SOE for approval

| (I) <u>P</u> | E€ ms                  |                  |                 |           |             |              |                |              | Sess            | ion Time Left : 59:48   🌲   Home   UR | C@CANTEEN (Vend)   🗗   |
|--------------|------------------------|------------------|-----------------|-----------|-------------|--------------|----------------|--------------|-----------------|---------------------------------------|------------------------|
| E License    | Management ~           | Ei Procurement ~ | 📝 Reports -     | Tothers ~ | 🐻 Stock ~   | 🐻 e-Wallet v |                |              |                 |                                       |                        |
| CANCELI      | ATION OF IN            | DENT/PERMIT      |                 |           |             |              |                |              |                 | Wholesaler / Cancell                  | ation of Indent/Permit |
|              |                        |                  |                 |           |             |              | Start          | :Date 🛗 17-F | eb-2022         | End Date 🛗 17-Feb-2022                | Search                 |
| 10           | ¥                      |                  |                 |           |             |              |                |              |                 | Search:                               |                        |
| S.No *       | Indent Number          | Permi            | t Number        | Consignor | Name        |              | Consignee Name | Created On   | Payment Details | Action/Status                         | Remarks                |
| 1            | IND14143170222         | 200002 PER1      | 414317022200002 | CSD BON   | DED WAREHOU | SE NARANGI   | URC@CANTEEN    | 17-Feb-2022  | Payment Status  | Forwarded to Superintendent of Excise | View                   |
| + Cance      | ellation of Indent/Per | rmit             |                 |           |             |              |                |              |                 |                                       | Previous Next          |

• After SOE approval, the indent is forwarded to Dealing Assistant for approval.

| License Management ~        | Procurement  | t - 📝 Reports - | Others ~ | 5 Stock v | 🐻 e-Wallet 🗸 |                |            |                 |                          |                       |
|-----------------------------|--------------|-----------------|----------|-----------|--------------|----------------|------------|-----------------|--------------------------|-----------------------|
| NCELLATION OF               | NDENT/PERMIT |                 |          |           |              |                |            |                 | Wholesaler / Cancel      | llation of Indent/Per |
|                             |              |                 |          |           |              | Start Date     | 17-Feb-20  | 22 End D        | Date 17-Feb-2022         | Search                |
|                             |              |                 |          |           |              |                |            |                 |                          |                       |
| 10 -                        |              |                 |          |           |              |                |            |                 | Search:                  |                       |
| 10 *<br>5.No * Indent Numbe | r P          | 'ermit Number   | Consigno | or Name   |              | Consignee Name | Created On | Payment Details | Search:<br>Action/Status | Remarks               |

• After Dealing Assistant approval, the indent is forwarded to Head Quarters for approval

| () AE₹           | <b>MS</b>       |          |                        |                          |               |               | Session Time | Left : 58:11   💭   H | ome   Rakesh Aga | arwala (Commission  | er of Excise, Assam)   🗗 |
|------------------|-----------------|----------|------------------------|--------------------------|---------------|---------------|--------------|----------------------|------------------|---------------------|--------------------------|
| CSD //holesale ~ | 🗈 Retailer ->   | LI URC - | 💰 Revenue Management 🗸 | 🙈 Hologram Procurement 🗸 | 🀴 Vigilance - | Stock Receip  | pts - 🖳 Ap   | peals & Revisions ~  | 🔔 Lab 🗸          | 🗗 Reports 🗸         | Cther                    |
| CANCELLATIC      | N OF INDENT/P   | ERMIT    |                        |                          |               |               |              |                      | Whole            | saler / Cancella    | tion of Indent/Permit    |
|                  |                 |          |                        |                          |               | Start Date    | 17-Feb-20    | 22 End               | d Date 🛗 17      | 7-Feb-2022          | Search                   |
| 10 *             |                 |          |                        |                          |               |               |              |                      |                  | Search:             |                          |
| S.No A Indent    | Number          | Permit N | umber Con              | signor Name              | Co            | onsignee Name | Created On   | Payment Detai        | ls Action/       | 'Status             | Remarks                  |
| 1 IND1           | 414317022200002 | PER1414  | 4317022200002 CSE      | BONDED WAREHOUSE NARAN   | GI UF         | RC@CANTEEN    | 17-Feb-2022  | Payment Status       | Forward          | ed to Head Quarters | View                     |
|                  |                 |          |                        |                          |               |               |              |                      |                  |                     | Previous Next            |
|                  |                 |          |                        |                          |               |               |              |                      |                  |                     |                          |
|                  |                 |          |                        |                          |               |               |              |                      |                  |                     |                          |

• After Head Quarters approval, the status will changed to Cancelled.

| <b>(</b> ) A |                           |                      |                                    |                |             | Session Time Left : 56:32 | 🌲   Home   URC@        | CANTEEN (Vend)   |
|--------------|---------------------------|----------------------|------------------------------------|----------------|-------------|---------------------------|------------------------|------------------|
| 🛛 License    | e Management - 📰 Procure  | ment - 📝 Reports - 🛅 | Others -> 🐻 Stock -> 🐻 e-Wallet -> |                |             |                           |                        |                  |
| ANCELI       | LATION OF INDENT/PERI     | ИІТ                  |                                    |                |             | Who                       | olesaler / Cancellatio | on of Indent/Per |
|              |                           |                      |                                    | Start Date     | 18-Feb-2022 | End Date 🛗                | 18-Feb-2022            | Search           |
| 10           | v                         |                      |                                    |                |             |                           | Search:                |                  |
| S.No *       | Indent Number             | Permit Number        | Consignor Name                     | Consignee Name | Created On  | Payment Details           | Action/Status          | Remarks          |
| 1            | IND1414317022200002       | PER1414317022200002  | CSD BONDED WAREHOUSE NARANG        | GI URC@CANTEEN | 17-Feb-2022 | Payment Status            | Cancelled              | View             |
| + Cance      | ellation of Indent/Permit |                      |                                    |                |             |                           | 1                      | revious Nex      |
| _            |                           |                      |                                    |                |             |                           |                        | _                |
|              |                           |                      |                                    |                |             |                           |                        |                  |